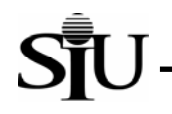

## SIUGL FO Summary Funds Available Report – RT203

The Summary Funds Available Report summarizes budget, revenues, expenditures, and available balances by Budget Purpose within Unit within Fund Range within Funding Fiscal Year as of the end of a reporting month. The Current Budget, Monthly and Year-to-Date Revenues and Expenditures, Unexpended Balances, Encumbrances, and Available Balances are displayed at the Parent Object level and in total. Each Fund Range section begins with a summary of the Fund Range followed by summary information for each Budget Purpose within Unit within the Fund Range. The report can be run for both Child and Parent Unit values. A Child Unit is the value assigned to a specific department such as '20661', the English Department at the Carbondale Campus. Parent Units are values that allow administrators to summarize financial information for multiple Units assigned to the Provost and Vice Chancellor area at the Carbondale Campus. If the report is run for a Child Unit, then only those Budget Purposes assigned to that Unit will be displayed. If it is run for a Parent Unit, then all Budget Purposes and Units within the area will be selected and reported. Note: Contact your campus Accounting Office to ascertain if a Parent Unit value has been assigned to your respective area.

#### Processing:

To produce the monthly AIS fiscal officer reports, including the Summary Funds Available Report, AIS accounting data are "frozen for reporting" after the last calendar day of the reporting month. The reports are then prepared against the "frozen" data. (For example, the August 2003 reports are prepared on AIS data frozen for reporting as of close of business on August 31, 2003.) This allows data in each report and among the set of reports to remain consistent; further, this prevents the data in the reports from changing if they are re-run at a later stage. It is important to note that AIS itself is not frozen, but continues to accept and process transactions; on-line inquiries and other reports will reflect changing data. Only data for the monthly fiscal officer reports are prevented from changing.

A sample report follows the field-by-field discussion. (See the sample report at the end of this document for the field value examples listed below.)

#### **Report Header Fields:**

- As Of (Reporting End Date): date on which AIS data were "frozen" for this report; this will be the last day of the month; e.g., As Of date of August 31, 2003 will appear on the monthly report for August 2003 and is the date on which the month's data were frozen for this report's purposes.
- Date: date on which the report was run; this date will change to reflect each time a report is run, however, data for a frozen reporting period will not change and will continue to reflect the status of the As Of date; e.g., 10-Sep-03 if the report is prepared on September 10, 2003.
- Page: page number of the report page displayed in "x of y" format where the "x" is the number of the specific page and the "y" is the total number of pages in the report; i.e., 1 of 2.
- Unit: AIS Child or Parent Unit value of the data included in the report; only data associated with the selected Unit value will be shown on the report; e.g., 51504, 2VCAZ.
- Unit Description: title of the AIS Unit value for which data is being displayed; e.g., Lab Animal Medicine..
- Fiscal Year: AIS Funding Fiscal Year of the data included in the report, only data associated with this Fiscal Year value will be shown. For State accounts this field will identify the fiscal year of the State Appropriations used to fund the expenditures of the account, e.g. 03, 04. For non-State Accounts the report will display 'YY' in this field.
- Unit Officer: name of the Unit Officer responsible for the Unit; e.g. SMITH, JOHN Q.

# Summary Funds Available Report

- Unit Address: mailing address of the Unit Officer; e.g., PURCHASING-X.
- Mail Code: campus mail code of the Unit Officer (when applicable) ; e.g., 6666.

### **Report Sections:**

• The report is divided into sections based on the Fund ranges listed in the following table.

| Summary Fund Ranges |                                                        |
|---------------------|--------------------------------------------------------|
| Fund Values         | Description for Summary Accounts                       |
| X010000 – X019999   | State Appropriations, Income Fund, and Local Resources |
| X030000 – X039999   | Service Departments                                    |
| X040000 – X049999   | Medical Facilities System                              |
| X050000 – X059999   | Overhead Recovery                                      |
| X060000 – X069999   | Clearing and Escrow                                    |
| X070000 – X079999   | Self Supporting                                        |
| X080000 – X089999   | Self Insurance Program                                 |
| X100000 – X109999   | Auxiliary Enterprises – Funded Debt                    |
| X120000 – X129999   | Auxiliary Enterprises – Other Auxiliary                |
| X140000 – X149999   | Auxiliary Enterprises – Other Student Organizations    |
| X150000 – X189999   | Restricted Current Funds                               |
| and                 |                                                        |
| X200000 – X269999   |                                                        |
| X190000 – X199999   | Federal Direct Student Loan Program                    |
| X700000 – X749999   | Endowment Principal                                    |

| X750000 – X759999            | Loan Funds                                                                                                    |
|------------------------------|----------------------------------------------------------------------------------------------------|
| X801000 – X806999            | Unexpended Plant Funds                                                                                                    |
| and                          |                                                                                                    |
| X810000 – X819999            |                                                                                                    |
| X807000 – X807999            | Capital Development Board                                                                                                    |
| X820000 – X839999            | Renewals and Replacements                                                                                                    |
| X850000 – X859999            | Retirement of Indebtedness                                                                                                    |
| X860000 – X869999            | Investment in Plant                                                                                                    |
| X900000 – X919999            | Agency                                                                                                    |
| Where "X" = Campus Indicator | (Campus Indicator: 0 = President's Office, 1 = University Wide Services, 2 and 3 = Carbondale Campus, 5 and 6 = School of Medicine, 7 and 8 = Edwardsville Campus) |

Within each Fund Range, the report will first display summary totals by Parent Object for the complete Fund range followed by totals by Parent Object for each Budget Purpose within Unit within the Fund range. The Fund Range Descriptions from the above table will be displayed on the report at the beginning of each Fund Range Summary. Also, the Parent Objects for each section are classified as either revenue or expenditures and subtotaled as follows:

- Total Revenue: fund "inflows" that increase the balances of the Budget Purpose and Fund. Special Note: AIS represents Revenues as negative values (that is, as "revenue credits"). This is typical for automated accounting systems, but is often confusing to their users. To allow consistency between this report and on-line inquiries / standard reports, revenues in this report are shown as negative values (revenue credits).
- Total Expenditures: fund "outflows" that decrease the balances of the Budget Purpose and Fund. Special Note: Internally, AIS represents Expenditures as positive numbers. This standard is used in this report.
- Revenue Offset by Expenditures: difference between Total Revenue and Total Expenditures. Special Note: Since Total Revenues are displayed in this report as negative values and Total Expenditures as positive values, a "Revenue Offset by Expenditures" total that is negative is interpreted as a situation in which Total Revenues exceed Total Expenditures causing a net "inflow" of funds to the Budget Purpose. A positive "Revenue Offset by Expenditures" total occurs when Total Expenditures exceed Total Revenue.

#### **Report Body Fields:**

Unit/BP/Object Code: AIS Unit value is listed followed by all Budget Purpose (BP) values belonging to that Unit for a Fund Range. For each AIS Budget Purpose Value, Parent
Object codes upon which data are reported are listed. Revenue Parent Object codes in range 0001 – 3999 are grouped together, subtotaled, and reported under the caption "Total
Revenue". Expenditure Parent Object codes in range 4000 – 9999 are listed next. These are also grouped, subtotaled, and reported under the caption "Total Expenditures".

Note: For a detailed list of AIS Object codes, go to the Special Searches section of the AIS web site.

- Unit Description/BP Description/Object Name: the description associated with the Unit, Budget Purpose (BP) or Parent Object code value; e.g., Unit Description "PURCHASING-X," BP Description "SM-LABORATORY ANIMAL MEDICINE SERVICES" or Object description "INTERDEPARTMENTAL SERVICES."
- Current Budget: this represents the adjusted budget of the Parent Object for the Budget Purpose at the "As Of" date of the report.
- Revenues/Expenditures -- Monthly: sum of <u>actual</u> Revenues/Expenditures posted to AIS for the Budget Purpose and Parent Object during the reporting period.
- Revenues/Expenditures YTD (Year-To-Date): sum of <u>actual</u> Revenues/Expenditures posted to AIS for the Budget Purpose and Parent Object in all reporting periods since July 1<sup>st</sup> of the current fiscal year.
- Unexpended Balance: Current Budget minus Revenuel Expenditures YTD; available budget balance excluding encumbrances. Note: Because revenues are displayed as negative numbers, a positive value here means that actual Revenue (Revenue/Expenditures YTD) for the Parent Object exceeds the revenue budget; in other words, more revenue than expected was received for the fiscal year. Negative values for revenue objects in this field mean that actual year-to-date revenue received was less than expected (budgeted). Similarly, because Expenditures are displayed here as positive values, a negative value in this field means that actual Expenditures (Revenue/Expenditures YTD) exceed the budget amount (an "over expended" situation). Positive values in this field mean that actual Expenditures have not exceeded the budgeted amount (an "under expended" condition). A zero value in this field means that the Current Budget has been completely expended.

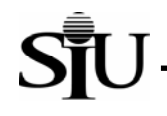

- Encumbrances: sum of all Encumbrances posted to AIS for the Budget Purpose / Parent Object combination in all reporting periods since the beginning of the fiscal year. An encumbrance is the amount of the original purchase requisition/ order adjusted for any change orders and invoices. Encumbrances display in this report as positive values. (See again note on *Revenuesl Expenditures YTD under "Unexpended Balance"*).
- Available Balance: Current Budget minus Revenuel Expenditure YTD minus Encumbrances; available budget after considering all commitments (Expenditures and Encumbrances). Because Expenditures and Encumbrances are displayed here as positive values, a negative value in this field means that actual Expenditures/ Encumbrances (Expenditures YTD plus Encumbrances) exceed the budget amount (an "over utilized" situation). Positive values in this field mean that actual Expenditures/ Encumbrances have not exceeded the budgeted amount (an "under utilized" condition). A zero value in this field means that the Current Budget has been completely expended or encumbered.

#### Report Section Footer Fields:

- Total Revenue: sum of the balances of all Revenue Objects.
- Total Expenditures: sum of the balances of all Expenditure Objects.
- Revenue Offset by Expenditures: difference between Total Revenues and Total Expenditures (see Report Section Fields for discussion).

| Date: 21-JUL-04                                    |                                                    | SUN               | IMARY FUNDS AVAIL          | ABLE REPORT    |                       |                                         | Page 1 of            |
|----------------------------------------------------|----------------------------------------------------|-------------------|----------------------------|----------------|-----------------------|-----------------------------------------|----------------------|
| Unit: 51504<br>Unit Description:<br>Fiscal Year:04 | LAB ANIMAL MEDICINE                                |                   | As Of 30-APR-04            |                |                       | SMITH, JOHN Q<br>PURCHASING – X<br>6666 |                      |
| Unit/BP/<br>Object Code                            | Unit Description / BP Description /<br>Object Name | Current<br>Budget | Revenue/Expense<br>Monthly | litures<br>YTD | Unexpended<br>Balance | Encumbrances                            | Available<br>Balance |
| SUMMARY                                            | STATE APPROPRIATIONS, INCOME FU                    | ND AND LOCAL RES  | οι                         |                |                       |                                         |                      |
| 4100                                               | SALARIES                                           | 170,013.55        | 13,861.66                  | 135,903.17     | 34,110.38             | 0.00                                    | 34,110.38            |
| 4700                                               | CONTRACTUAL SERVICES                               | 0.00              | 0.00                       | 5.05           | <5.05>                | 0.00                                    | <5.05>               |
|                                                    | TOTAL EXPENDITURE                                  | 170,013.55        | 13,861.66                  | 135,908.22     | 34, 105. 33           | 0.00                                    | 34,105.33            |
| 51504                                              | LAB ANIMAL MEDICINE                                |                   |                            |                |                       |                                         |                      |
| 501790                                             | S M - LABORATORY ANIMAL MEDICINE                   |                   |                            |                |                       |                                         |                      |
|                                                    | DOE, JOHN C                                        |                   |                            |                |                       |                                         |                      |
| 4100                                               | SALARIES                                           | 170,013.55        | 13,861.66                  | 135,903.17     | 34,110.38             | 0.00                                    | 34,110.38            |
| 4700                                               | CONTRACTUAL SERVICES                               | 0.00              | 0.00                       | 5.05           | <5.05>                | 0.00                                    | <5.05>               |
|                                                    | TOTAL EXPENDITURES                                 | 170.013.55        | 13,861,66                  | 135,908,22     | 34,105,33             | 0.00                                    | 34,105,33            |

SJU

5

Summary Funds Available Report

# Summary Funds Available Report

| Date: 21-JUL-04<br>Unit: 51504       | SUMMARY FUNDS AVAILABLE REPORT                  |                   |                          |                 |                                              |                                          |                      |
|--------------------------------------|-------------------------------------------------|-------------------|--------------------------|-----------------|----------------------------------------------|------------------------------------------|----------------------|
| Unit Description:<br>Fiscal Year: YY | LAB ANIMAL MEDICINE                             |                   | As Of 30-APR-04          |                 | Unit Officer:<br>Unit Address:<br>Mail Code: | SMITH, JOHN Q.<br>Purchasing – X<br>6666 |                      |
| Unit / BP /<br>Object Code           | Unit Description/BP Description/<br>Object Name | Current<br>Budget | Revenue/Expen<br>Monthly | iditures<br>YTD | Unexpended<br>Balance                        | Encumbrances                             | Available<br>Balance |
| SUMMARY                              | SERVICE DEPARTMENTS                             |                   |                          |                 |                                              |                                          |                      |
| 0450                                 | FEES - OTHER:                                   | 0.00              | 0.00                     | <1,060.53>      | 1,060.53                                     | 0.00                                     | 1,060.53             |
| 0700                                 | INTERDEPARTMENTAL SERVICES                      | <331,481.00>      | <34,130.65>              | <291,605.05>    | <39,875.95>                                  | 0.00                                     | <39,875.95>          |
|                                      | TOTAL REVENUE                                   | <331,481.00>      | <34,130.65>              | <292,665.58>    | <38,815.42>                                  | 0.00                                     | <38,815.42>          |
| 4000                                 | OTHER THAN SALARIES - ACCOUN                    | 265,032.00        | 0.00                     | 0.00            | 265.032.00                                   | 0.00                                     | 265,032.00           |
| 4100                                 | SALARIES                                        | 76,589.00         | 6,138.20                 | 66,869.88       | 9,719,12                                     | 0.00                                     | 9,719.12             |
| 4300                                 | TRAVEL                                          | 0.00              | 912.44                   | 4,470.13        | <4.470.13>                                   | 0.00                                     | <4,470.13>           |
| 4400                                 | EQUIPMENT                                       | 0.00              | 1,149.00                 | 8,796.40        | <8,796.40>                                   | 0.00                                     | <8,796.40>           |
| 4500                                 | COMMODITIES                                     | 0.00              | 10, 159.57               | 180,844.41      | <180,844,41>                                 | 58,536.27                                | <239,380.68>         |
| 4700                                 | CONTRACTUAL SERVICES                            | 0.00              | 205.37                   | 23,280.10       | <23,280.10>                                  | 6,850.85                                 | <30,130.95>          |
| 5300                                 | TELECOMMUNICATION SERVICES                      | 0.00              | 275.17                   | 2,523.39        | <2,523.39>                                   | 0.00                                     | <2,523.39>           |
|                                      | TOTAL EXPENDITURE                               | 341,621.00        | 18,839.75                | 286,784.31      | 54,836.69                                    | 65,387.12                                | <10,550.43>          |
|                                      | REVENUE OFFSET BY EXPE                          | NDITURES          | <15.290.90>              | <5,881.27>      |                                              |                                          |                      |
| 51504                                | LAB ANIMAL MEDICINE                             |                   |                          |                 |                                              |                                          |                      |
| 503790                               | S M -LABORATORY ANIMAL MEDICINE                 | SERVICES          |                          |                 |                                              |                                          |                      |
|                                      | DOE, JOHN C                                     |                   |                          |                 |                                              |                                          |                      |
| 0450                                 | FEES - OTHER:                                   | 0.00              | 0.00                     | <1,060.53>      | 1,060.53                                     | 0.00                                     | 1,060.53             |
| 0700                                 | INTERDEPARTMENTAL SERVICES                      | <331,481.00>      | <34,130.65>              | <291,605.05>    | <39,875.95>                                  | 0.00                                     | <39,875.95>          |
|                                      | TOTAL REVENUE                                   | <331,481.00>      | <34,130.65>              | <292,665.58>    | <38,815.42>                                  | 0.00                                     | <38,815.42>          |
| 4000                                 | OTHER THAN SALARIES - ACCOUN                    | 265,032.00        | 0.00                     | 0.00            | 265,032.00                                   | 0.00                                     | 265,032.00           |
| 4100                                 | SALARIES                                        | 76,589.00         | 6,138.20                 | 66,869.88       | 9,719.12                                     | 0.00                                     | 9,719.12             |
| 4300                                 | TRAVEL                                          | 0.00              | 912.44                   | 4,470.13        | <4,470.13>                                   | 0.00                                     | <4,470.13>           |
| 4400                                 | EQUIPMENT                                       | 0.00              | 1,149.00                 | 8,796.40        | <8,796.40>                                   | 0.00                                     | <8,796.40>           |
| 4500                                 | COMMODITIES                                     | 0.00              | 10,159.57                | 180,844.41      | <180,844.41>                                 | 58,536.27                                | <239,380.68>         |
| 4700                                 | CONTRACTUAL SERVICES                            | 0.00              | 205.37                   | 23,280.10       | <23,280.10>                                  | 6,850.85                                 | <30,130.95>          |
| 5300                                 | TELECOMMUNICATION SERVICES                      | 0.00              | 275.17                   | 2,523.39        | <2,523.39>                                   | 0.00                                     | <2,523.39>           |

SĪL

| Date: 21-JUL-04                                    | SUMMARY FUNDS AVAILABLE REPORT                     |                   |                          |                 |                                              |                                          |                      | of 5 |
|----------------------------------------------------|----------------------------------------------------|-------------------|--------------------------|-----------------|----------------------------------------------|------------------------------------------|----------------------|------|
| Unit: 51504<br>Unit Description:<br>Fiscal Year:YY | LAB ANIMAL MEDICINE                                |                   | As Of 30-APR-04          |                 | Unit Officer:<br>Unit Address:<br>Mail Code: | SMITH, JOHN Q.<br>Purchasing - X<br>6666 |                      |      |
| Unit/BP/<br>Object Code                            | Unit Description / BP Description /<br>Object Name | Current<br>Budget | Revenue/Exper<br>Monthly | nditures<br>YTD | Unexpended<br>Balance                        | Encumbrances                             | Available<br>Balance |      |

| TOTAL EXPENDITURES         | 341,621.00                | 18,839.75 | 286,784.31 | 54,836.69 | 65,387.12 | <10,550.43> |
|----------------------------|---------------------------|-----------|------------|-----------|-----------|-------------|
| REVENUE OFFSET BY EXPENDIT | JE OFFSET BY EXPENDITURES |           | <5,881.27> |           |           |             |

SJU

| Date: 21-JUL-04                                    | 04 SUMMARY FUNDS AVAILABLE REPORT                    |                    |                         |                 |                                              |                                          | Page 4               | of |
|----------------------------------------------------|------------------------------------------------------|--------------------|-------------------------|-----------------|----------------------------------------------|------------------------------------------|----------------------|----|
| Unit: 51504<br>Unit Description:<br>Fiscal Year:YY | LAB ANIMAL MEDICINE                                  |                    | As Of 30-APR-0          | 4               | Unit Officer:<br>Unit Address:<br>Mail Code: | smith, John Q.<br>Purchasing - X<br>6666 |                      |    |
| Unit/BP/<br>Object Code                            | Unit Description / BP Description /<br>Object Name   | Current<br>Budget  | Revenue/Expe<br>Monthly | nditures<br>YTD | Unexpended<br>Balance                        | Encumbrances                             | Available<br>Balance |    |
| SUMMARY<br>51504                                   | FEDERAL - CURRENT RESTRICTED                         | )                  |                         |                 |                                              |                                          |                      |    |
| 520102                                             | (DROPPED-FAS-622609-06/30/00) ANIM<br>0-NOT ASSIGNED | AL FACILITY IMPROV | EMEI                    |                 |                                              |                                          |                      |    |
|                                                    | TOTAL EXPENDITURES                                   |                    |                         |                 |                                              |                                          |                      |    |

STU

| Date: 21-JUL-04                  | 4                                               | SUN               | IMARY FUNDS AVAIL          | ABLE REPORT    |                                              |                                          | Page 5 of            |
|----------------------------------|-------------------------------------------------|-------------------|----------------------------|----------------|----------------------------------------------|------------------------------------------|----------------------|
| Unit: 51504<br>Unit Description: | LAB ANIMAL MEDICINE                             |                   | As Of 30_APR_04            |                |                                              |                                          |                      |
| Fiscal Year: YY                  |                                                 |                   | A301 30-A11-04             |                | Unit Officer:<br>Unit Address:<br>Mail Code: | SMITH, JOHN Q.<br>PURCHASING - X<br>6666 |                      |
| Unit/BP/<br>Object Code          | Unit Description/BP Description/<br>Object Name | Current<br>Budget | Revenue/Expense<br>Monthly | litures<br>YTD | Unexpended<br>Balance                        | Encumbrances                             | Available<br>Balance |
| SUMMARY                          | INVESTMENT IN PLANT                             |                   |                            |                |                                              |                                          |                      |
| 8200                             | INVESTMENT IN PLANT:                            | 0.00              | 0.00                       | 6,515.04       | <6,515.04>                                   | 0.00                                     | <6,515.04>           |
|                                  | TOTAL EXPENDITURE                               | 0.00              | 0.00                       | 6,515.04       | <6,515.04>                                   | 0.00                                     | <6,515.04>           |
| 51504                            | LAB ANIMAL MEDICINE                             |                   |                            |                |                                              |                                          |                      |
| 586454                           | S M -NET INVESTMENT-EQUIPMENT                   |                   |                            |                |                                              |                                          |                      |
| 8200                             | JONES, JANE A<br>INVESTMENT IN PLANT:           | 0.00              | 0.00                       | 6,515.04       | <6,515.04>                                   | 0.00                                     | <6,515.04>           |
|                                  | TOTAL EXPENDITURES                              | 0.00              | 0.00                       | 6.515.04       | <6.515.04>                                   | 0.00                                     | <6,515.04>           |

SĪU